# Sauvegarder et ouvrir un document PDF dans Microsoft Word.

Dans le cas où l'accès à un logiciel de traitement ou de modification de documents PDF n'est pas disponible, il est possible d'utiliser Word pour ouvrir un document PDF et le modifier.

## **Ouvrir un document PDF dans Word**

Dans Word, cliquer sur Fichier

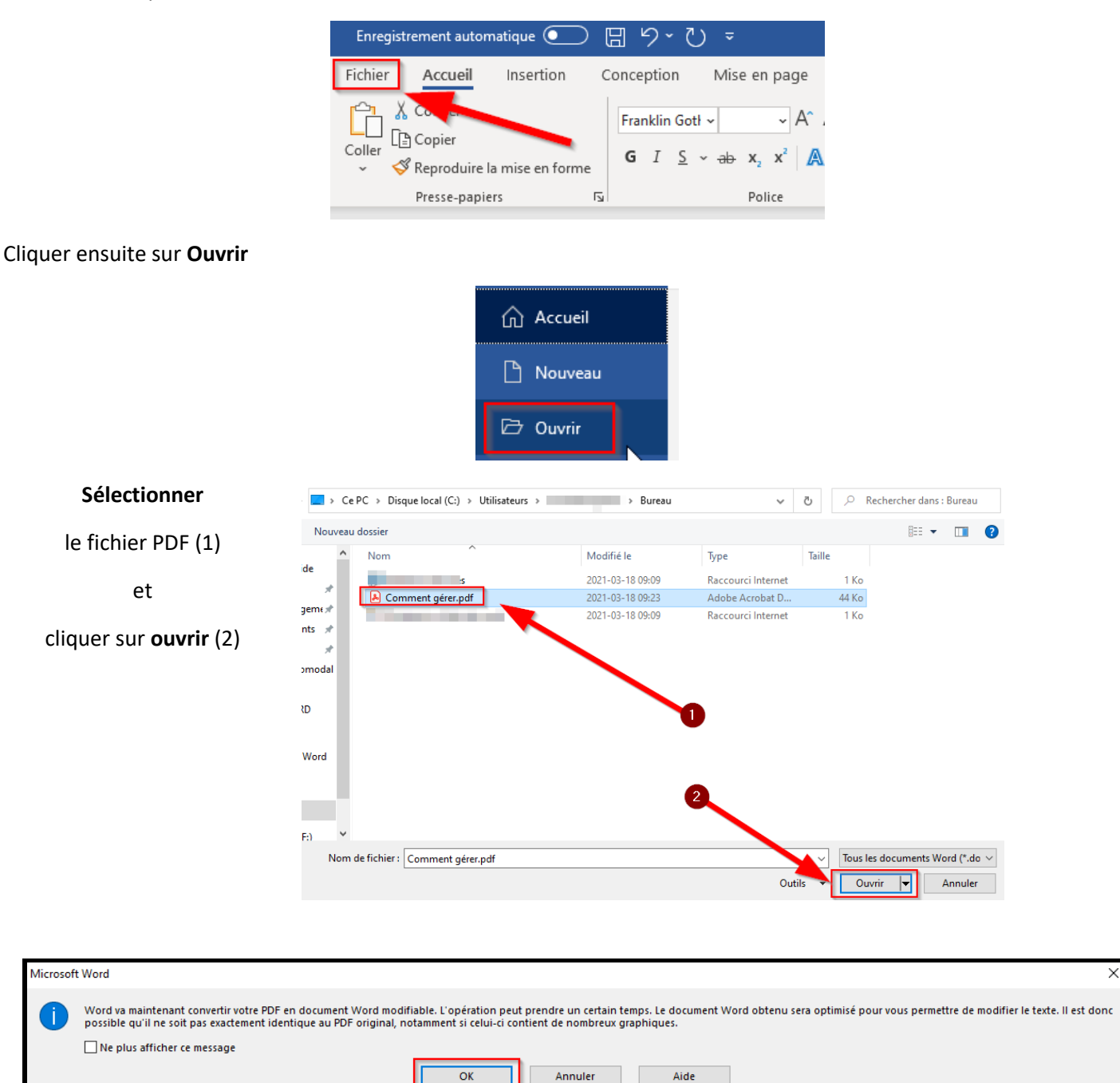

Un message indiquera que le traitement peut prendre un certain temps. Il est aussi possible que <u>l'importation change la</u> <u>mise en forme du document</u> une fois dans Word.

# Sauvegarde d'un document Word en format PDF

Dans Word, cliquer sur Fichier

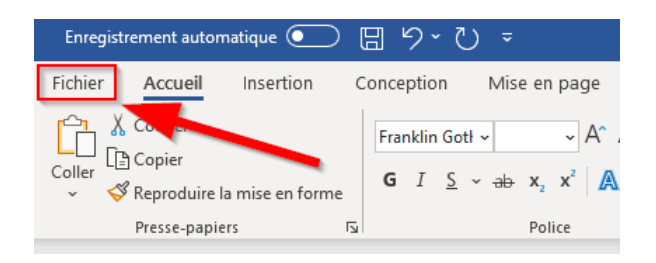

### Cliquer sur Enregistrer sous

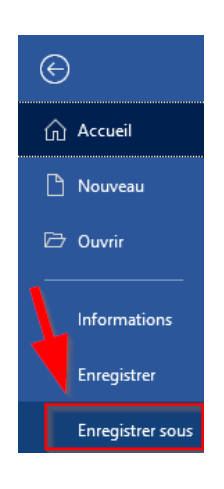

### Cliquer sur Parcourir

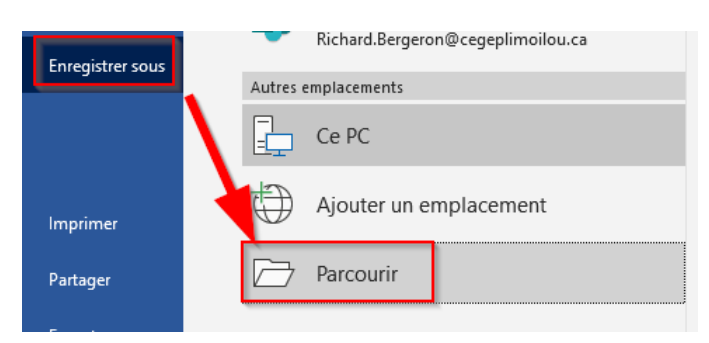

# Repérer le répertoire de destination, Nom de fichier: Comment gérer.docx cliquer sur le menu Document Word (\*.docx) Document Word (\*.docx) de format de sauvegarde (1) Document (\*.docx) Document (\*.docx) et sélectionner PDF (2) Fermer Page web (\*.htm;\*.mtml) Page web (\*.htm;\*.tml) Page web (\*.htm;\*.tml) Page web (\*.htm;\*.tml) Document XML Word (\*.docx) Document XML Word (\*.xml) Document XML Word (\*.xml)